# ขั้นตอนการจองทรัพยากร (กรณีทรัพยากรถูกยืมออก) บนเว็บไซต์ <u>http://opac.library.mju.ac.th</u>

## ขั้นตอนที่ 1

เข้าเว็บไซต์ <u>http://opac.library.mju.ac.th</u>

| MULLIBRARY           | Search                  | & Fin               | d<br>             |                             |                | <u>เข้าสู่ระบบ</u> #รี ก ก ก<br>Millerary โรงกรรด<br>โรงกรรด |
|----------------------|-------------------------|---------------------|-------------------|-----------------------------|----------------|--------------------------------------------------------------|
| iOPAC ด้นหา          | ข่าวสาร ข้อมูลสมาชิเ    | า ยืมต่อ สถิติ      | รายงาน ช่ว        | ยเหลือ คู่มือ               |                | Q ป้อนคำค้นหาของคุณ                                          |
| ดันหาแบบทั่          | ้ว <b>ไป</b>            |                     |                   |                             |                | Tag Cloud                                                    |
| ศาค้น                |                         |                     |                   | ชื่อเรื่อง(ค่าส่าคัญ)       | T              | การค้นหา                                                     |
| เงื่อนไขสำหรับจำก    | าัดผลการคันหา           |                     |                   |                             |                | ค้นหาทั่วไป                                                  |
| ประเภทวัสดุ          | ทั้งหมด                 | '                   | ประเทศ            | ทั้งหมด                     | T              |                                                              |
| ห้องสมุด             | ทั้งหมด                 | ·                   | ภาษา              | ทั้งหมด                     | •              | мимтанцо                                                     |
| ที่ตั้ง              | ทั้งหมด                 | '                   | Collection        | ทั้งหมด                     | ¥              | คนหาจากหลายแหลงขอมูล                                         |
| ปี                   | ระหว่าง 🔻 พ.ศ. 🔻        | -                   | ลักษณะเนื้อหา     | ทั้งหมด                     | •              | ค้นหาจากแหล่งข้อมูลอื่น                                      |
|                      | ค้นหา ยกเลิก            |                     |                   |                             |                | ทรัพยากรใหม่                                                 |
|                      |                         |                     |                   |                             |                | ทรัพยากรใหม่                                                 |
|                      |                         |                     | <b>.</b>          |                             |                | บทความใหม่                                                   |
|                      | C                       | ollection           | h Guide           |                             |                | าารสารใหม่                                                   |
|                      |                         | WVIIAOV collect     | ion หนังสือ       |                             |                |                                                              |
| หนังสือทั่วไปภาษาไทย | หนังสือทั่วไปภาษาอังกฤษ | หนังสืออ้างอิง พ็อก | าเก็ตบุ๊ค นิยาย พ | งนานุกรม สิ่งพิมพ์รัฐบาล    | รายงานการวิจัย | สอเลตเหม                                                     |
|                      |                         |                     |                   |                             |                |                                                              |
|                      |                         | สงวนลิขสิทธิ์ © 25  | 55, มหาวิทยาลัยสง | เขลานครินทร์ สงวนสิทธิ์ทั้ง | หมด            |                                                              |

ภาพ หน้าจอการสืบค้น opac

### ขั้นตอนที่ 2

กดปุ่มเมนู "**เข้าสู่ระบบ**" เพื่อทำการเข้าสู่ระบบ สามารถ login ได้ดังนี้

| AC ดันหา              | ช่าวสาร ข้อมูลสมาชิก ยืมต่อ | ี่ แก้ดี รายงาน ช่วยเหลือ ดู่มือ | Causi stormassa           |
|-----------------------|-----------------------------|----------------------------------|---------------------------|
| จันหาแบบ              | เท้วไป                      |                                  | Tag Cloud                 |
| ำต้น                  |                             | ชื่อเรื่อง(คำสำคัญ) ▼            | การค้มหา                  |
| ]่อน <b>ใ</b> ขสำหรับ | จำกัดผลการดันหา             |                                  |                           |
| ระเภทวัสดุ            | ทั้งหมด *                   |                                  |                           |
| ้องสมุด               | ทั้งหมด *                   | ชื่อผู้ใช้:                      |                           |
| ได้ัง                 | พ้อหมด                      | <u>ดีมรหัสผ่าน ?</u>             |                           |
|                       | ระหว่าง * พ.ศ. *            | เข้าส่ระบบ ยกเลือ                | ดันหาจากสหบรรณานุกรม<br>> |
|                       | ด้นหา ยกเลิก                | Card 1900                        | ทรัพยากรใหม่              |
|                       |                             |                                  |                           |
|                       | Callest                     | lan Cuide                        |                           |
|                       | Collect                     | Ion Guide                        |                           |
|                       | MOURCID C                   | DIRECTOR NOVAO                   |                           |

ภาพ หน้าจอการเข้าสู่ระบบ

#### กรณีเป็นนักศึกษา

- ช่องชื่อผู้ใช้

mjuตามด้วยรหัสนักศึกษา

- ช่องรหัสผ่าน

รหัสสำหรับล็อคอินเข้าใช้อินเทอร์เน็ตของมหาวิทยาลัย

### กรณีเป็นบุคลากร

 ช่องชื่อผู้ใช้และช่องรหัสผ่าน ให้ใช้ user name และ password สำหรับ login อินเตอร์เน็ตของทาง มหาวิทยาลัย

### ขั้นตอนที่ 3

เมื่อเข้าสู่ระบบเสร็จแล้วให้กดปุ่ม "ตกลง" เพื่อเข้าสู่ข้อมูลสมาชิก ดังภาพ

|                     | , Search &                        | Find                                                         | (รักอ่าน ขยันเงียน ) <u>ออกจากระบบ</u> ≭ี ∩ ∩ ∩ |
|---------------------|-----------------------------------|--------------------------------------------------------------|-------------------------------------------------|
| iOPAC ดันหา         | ข่าวสาร ข้อมูลสมาชิก ยึง          | มต่อ สถิติ รายงาน ช่วยเหลือ คู่มือ                           | C finananananan                                 |
| ด้นหาแบบ            | ทั่วไป                            |                                                              | Tag Cloud                                       |
| ต่าต้น              |                                   | ชื่อเรื่อง(ศาสำคัญ) 🔻                                        | การคันหา                                        |
| เงื่อนไขสำหรับจ     | ำกัดผลการคันหา                    | ผลการทำงาน                                                   |                                                 |
| ประเภทวัสดุ         | ทั้งหมด                           |                                                              |                                                 |
| ห้องสมุด            | ทั้งหมด 🔻                         | เข้าสู่ระบบสำเร็จ ยินดีด้อนรับคุณ รักอ่าน ขยันเรียน          |                                                 |
| ที่ดัง<br>ปี        | ทั้งหมด *                         |                                                              | ด้นหาจากสหบรรณาบุกรม                            |
|                     | คับหา ยกเลิก                      | anay                                                         | หรัพยากรใหม่                                    |
|                     |                                   |                                                              |                                                 |
|                     | Calle                             | atten Carida                                                 |                                                 |
|                     | Colle                             |                                                              |                                                 |
|                     | NUTC                              | ero conección navelo                                         |                                                 |
| หนังสือทั่วไปภาษาไท | ย หนังสือทั่วไปภาษาอังกฤษ หนังสือ | เอ้างอิง พื่อกเก็ดบุ๊ค มิยาย พจนานุกรม สิ่งพิมพ์รัฐบาล รายงา | นการวิจัย                                       |

ภาพ แสดงผลหน้าจอการ login เข้าสู่ระบบ

เมื่อกดปุ่ม "ตกลง" หน้าจอจะแสดงผล ดังภาพ (สังเกตได้จากมุมทางด้านขวามือจะแสดงชื่อผู้ login)

|                      | Search & Find                                           |                                 | ( รักอ่าน ขอันเรียน) <u>ออกจากระบบ</u> มีสี ก ก ก<br>มากการะบบ มีสี ก ก ก<br>การะบบ การะบบ มีสี การะบบ การะบบ การะบบ มีสี การะบบ มีสี |
|----------------------|---------------------------------------------------------|---------------------------------|----------------------------------------------------------------------------------------------------|
| iOPAC ค้นหา          | ช่าวสาร ช้อมูลสมาชิก ยืมต่อ สกิติ รายงา                 | น ช่วยเหลือ คู่มือ              | 🔍 มีอนดำคันหาของคุณ                                                                                                    |
| ค้นหาแบบเ            | ทั่วไป                                                  |                                 | Tag Cloud                                                                                                    |
| คำด้น                |                                                         | ชื่อเรื่อง(คำสำคัญ)             | ▼                                                                                                    |
| เงื่อนไขสำหรับจำ     | ากัดผลการค้นหา                                          |                                 | ดันหาทั่วไป                                                                                                    |
| ประเภทวัสดุ          | ทั้งหมด 🔹 ประเทศ                                        | ทั้งหมด                         | • ค้นหาขั้นสง                                                                                                    |
| ห้องสมุด             | ทั้งหมด ▼ ภาษา                                          | ทั้งหมด                         | ▼                                                                                                    |
| ที่ตั้ง              | ทั้งหมด   Collection                                    | ทั้งหมด                         | ุ คนหาจากหลายแหลงขอมูล<br>▼                                                                                                    |
| ปี                   | ระหว่าง 🔻 🦷 - 🦳 ลักษณะเ                                 | นื้อหา ทั้งหมด                  | ●ันหาจากสหบรรณานุกรม                                                                                                    |
|                      | ค้นหา ยกเลิก                                            |                                 | ทรัพยากรใหม่                                                                                                    |
|                      |                                                         |                                 | ทรัพยากรใหม่                                                                                                    |
|                      | Collection Cu                                           | t d a                           | บทความใหม่                                                                                                    |
|                      | Collection Gu                                           | lide                            | วารสารใหม่                                                                                                    |
|                      | WVIIday collection Kuv                                  | dU                              | สื่อโสดใหม่                                                                                                    |
| หนังสือทั่วไปภาษาไทย | ม หนังสือทั่วไปภาษาอังกฤษ หนังสืออ้างอิง พ็อกเก็ตบุ๊ค เ | วิยาย พจนานุกรม สิ่งพิมพ์รัฐบาล | รายงานการวิจัย                                                                                                    |
|                      |                                                         |                                 |                                                                                                    |

#### ภาพ แสดงผลหน้าจอการ login เข้าสู่ระบบ

### ขั้นตอนที่ 5

เมื่อสืบค้นหาทรัพยากรที่ต้องการแล้วพบว่าทรัพยากรนั้นมีสถานะถูกยืมออก สามารถยืมต่อได้โดย การกดช่อง⊠ี่ด้านหน้าทรัพยากรที่ต้องการจอง หลังจากนั้นทำการกดปุ่มจอง

|                                    | าวสาร ขอมูลสม                                                                                                    | าชก ยมตอ สถ                                                                                                    | ด รายงาน ชวยเห                                                                  | ลอ คูมอ                       | 1516 เคมหายองคุณ                                                                                                    |
|------------------------------------|----------------------------------------------------------------------------------------------------|----------------------------------------------------------------------------------------------------|---------------------------------------------------------------------------------|-------------------------------|----------------------------------------------------------------------------------------------------|
| image<br>not<br>available          | รม #27.3911<br>ทึก (⊋เพิ่มรายการ<br>ประเภทวัสดุ<br>ขึ้อเรื่อง<br>ลักษณะทางกายภ<br>ผู้แต่ง<br>หัวเรื่อง<br>พิมพลักษณ์<br>เลขหมู่ | แม่งปัน ผู้แนะปา ชามังสือ<br>รอยเท่าแห่งความคิด<br>าพ 198 หน้า.<br>กุณรัฐมันตา<br>รูปแบบการคะเป็นมีวิก<br>การสำเนินมีวิก<br>เรียงใหม่ : สำนักพิม<br>808.88 ก.274ร | ไร สั่งนี้อ เริ]บันทึก ไร้<br>/กฤตธิ์ สุนันดา.<br>ด<br>พ์มหาวิทยาลัยแม่โจ้, 255 | แบบขอ  แบบแต<br>]divaan<br>5. | สันดับการยืม / จากทั้งบ<br>673/691<br>อันดับการใช้งานภายใน<br>ทั้งหมด<br>63/64<br>คะแนน/ผู้โหวด 0.0/0<br>ใช้ลาสุดเมื่อ 06/01/26<br>จำนวนการยืน 18<br>เปิดดู (ครึ่ง) 23<br>เพิ่มไปยังรายการ 0 |
| ความนิยม<br>★สำสารก็สำรัสสำรัส<br> | Ωr                                                                                                    |                                                                                                    |                                                                                 |                               | พื้นที่จัดเก็บหนังสือที่ท่า<br>คลิกเพื่อแสดงผัง                                                                                                    |
| ทรัพยากร                           |                                                                                                    |                                                                                                    |                                                                                 |                               | PERITE PERSON DI CINIC                                                                                                    |
| เลือดห้องสบด :                     | ทั้งหมด                                                                                                    |                                                                                                    | •                                                                               |                               |                                                                                                    |

ภาพ แสดงผลการสืบค้นทรัพยากร

|                    |                                          |                                                                          |                                          |                       |                          | 9. มีสนคำคืนพากองคุณ                            |
|--------------------|------------------------------------------|--------------------------------------------------------------------------|------------------------------------------|-----------------------|--------------------------|-------------------------------------------------|
| ้อมูลบรรณานุก      | รม #273917                               |                                                                          |                                          | แบบย่อ  แบบ           | เดิม  MARC               | ផពិពី                                           |
| 🛯 สากการ 🖓 เพิ่มเต | เพ็ก 🕼 เพิ่มรายการ 🛔<br>โประเภทวัสด      | <ul> <li>แม่งบัน มีแตะปร</li> <li>พนักสึก</li> </ul>                     | 🦢 สั่งชื่อ 😭 บันทึก 🗗                    | ]ิส่งออก              |                          | อันดับการยืม / จากทั้งหมด<br>672/691            |
|                    | ชื่อเรื่อง<br>ลักษณะทางกายภาพ<br>ผู้แต่ง | รอยเท้าแห่งความคื<br>เ 198 หน้า <mark>ผลการ</mark><br>ก <u>ถดชี สนัน</u> | ร / กฤดธี สุนันดา<br><mark>ห้างาน</mark> |                       |                          | อันดับการใช้งานภายใน/จาก<br>ทั้งหมด<br>63/64    |
|                    | หัวเรื่อง                                | <u>กถตธี สนับ</u><br>รูปแบบการ                                           | จองทรัพยากรสำเ                           | ร็จ                   |                          | คะแนน/ผู้โหวด 0.0/0<br>ใช้อาสุดเพื่อ 06/12/2561 |
|                    | พิมพลักษณ์                               | <u>การดำเนินข่</u><br>เขียงใหม                                           |                                          |                       |                          | จำนวนการยืม 19                                  |
|                    | ้ เลขหมู่                                | 808.88 n2                                                                |                                          | ตกลง                  |                          | เปิดดู (ครัง) 24<br>เพิ่มไปยังรายการ 0          |
|                    |                                          |                                                                          |                                          |                       |                          | พื้นที่จัดเก็บหนังสือที่ท่านสืบค                |
| รัพยากร            |                                          |                                                                          |                                          |                       |                          |                                                 |
| ลือกห้องสมุด : [   | ทั้งหมด                                  |                                                                          | *                                        |                       |                          |                                                 |
| บาร์โด้ด           | เลขหมู่/เล่มที่                          | Collectio                                                                | ⊓ ห้องสมุดสาขา                           | สถานที่จัดเก็บ        | สถานะ                    |                                                 |
|                    |                                          | Pocket                                                                   | ส่านักหอสนุด                             | พื้นที่นั่งอ่าน (ชั้น | กำหนดดีน:12<br>ก.ศ. 2561 |                                                 |

หน้าจอจะแสดงผลการจองทรัพยากรสำเร็จ กดปุ่ม "ตกลง"

ภาพ แสดงผลของการจองทรัพยากร

เมื่อทำการจองสำเร็จสถานะทรัพยากรจะมีรายการจองปรากฎขึ้น โดยเลขที่อยู่ใน ( ) คือเลขแสดง ลำดับที่ในการจองทรัพยากรเล่มนั้น

| Search &                                                                                                    | & Find                                                                                                    |                             | ŢŤn                                 | อ่าน ขยันเรียน] <u>ออกจากระบบ</u> ឝีรี ก ก ∩                                                                                                    |
|----------------------------------------------------------------------------------------------------|----------------------------------------------------------------------------------------------------|-----------------------------|-------------------------------------|----------------------------------------------------------------------------------------------------|
| iOPAC <mark>คันหา</mark> ข่าวสาร ข้อมูลสมาชิก                                                                                                    | ยืมต่อ สถิติ รายงาน ช่วยแ                                                                                                    | หลือ คู่มือ                 | (                                   | Q ป้อนคำค้นหาของคุณ                                                                                                    |
| ข้อมูลบรรณานุกรม #273917                                                                                                    |                                                                                                    | แบบย่อ   <mark>แบบ</mark>   | เด็ม ∣MARC                          | สถิติ                                                                                                    |
| <ul> <li>๑๖๖๓๖๖ ๖๖๗๖๓๓๓ ๔๖๓๖๓๖๓๓๖ ๔๔๗๖</li> <li>๗๖๓๓๖๓๓๖๓๓๓๔ ๓๖๓๖๓๓๓๔ ๓๖๓๓๓๔ ๓๖๓๓๓๔ ๓๖๓๓๓๔ ๓๖๓๓๓๔ ๓๖๓๓๓๔ ๓๖๓๓๓๔ ๓๖๓๓๓๔ ๓๖๓๓๓๔ ๓๖๓๓๓๔ ๓๖๓๓๓๔ ๓๖๓๓๓๔ ๓๖๓๓๓๔ ๓๖๓๓๓๔ ๓๖๓๓๓๔ ๓๖๓๓๓๔ ๓๖๓๓๔ ๓๖๓๓๔ ๓๖๓๓๔ ๓๖๓๓๔ ๓๖๓๓๔ ๓๖๓๓๔ ๓๖๓๓๔ ๓๖๓๓๔ ๓๖๓๓๔ ๓๖๓๓๔ ๓๖๓๓๔ ๓๖๓๓๔ ๓๖๓๓๔ ๓๖๓๓๔ ๓๖๓๓๔ ๓๖๓๓๔ ๓๖๓๓๔ ๓๖๓๓๔ ๓๖๓๓๔ ๓๖๓๓๔ ๓๖๓๓๔ ๓๖๓๓ ๓๖๓๓ ๓๖๓๓ ๓๖๓๓ ๓๖๓๓ ๓๖๓๓ ๓๖๓๓ ๓๖๓๓ ๓๖๓๓ ๓๖๓ ๓๖๓๓ ๓๖๓ ๓๖๓๓ ๓๖๓ ๓๖๓ ๓๖๓ ๓๖ ๓๖</li></ul> | ปัน ผู แนะปา ไร สังชื่อ ไชโบ้นทัก (<br>ทัาแห่งความคิด / กฤตธี สุนันตา.<br>หน้า.<br>เสนันคา<br>เสนันคา<br>เมาารค่าเนินชีวิค<br>ามนารีวิค<br>ใหม่ : สำนักพิมพ์มหาวิทยาลัยแม่โจ้, 25:<br>38 ก274ร | <b>ฐิสังออก</b><br>55.      |                                     | อันดับการยืม / จากทั้งหมด<br>672/691<br>อันดับการใช่งานภายใน/จาก<br>ทั้งหมด<br>63/64<br>คะแนน/ผูโหวด 0.0/0<br>ใช้ลาสุดเมื่อ 06/12/2561<br>จำนวนการยืม 19<br>เปิดดู (ครั้ง) 24<br>เพิ่มไปยังรายการ 0<br>พื้นพีจัดเก็บหนังสือที่ท่านสืบคัน |
| ทรัพยากร<br>เอือกห้องสบด :   ทั้งหมด                                                                                                    | •                                                                                                    |                             |                                     | คลิกเพื่อแสดงผัง                                                                                                    |
| บาร์โค้ด เลขหมู่/เล่มที่                                                                                                    | Collection ห้องสมุดสาขา                                                                                                    | สถานที่จัดเก็บ              | สถานะ                               |                                                                                                    |
| 5600100000690 808.88 n274s                                                                                                    | Pocket สำนักหอสมุด<br>Book มหาวิทยาลัยแม่โจ้                                                                                                    | พื้นที่นั่งอ่าน (ชั้น<br>2) | กำหนดคืน:12<br>ก.ค. 2561,<br>จอง(1) |                                                                                                    |

ภาพ แสดงผลของการจองทรัพยากร

สามารถตรวจสอบสถานะการจองได้ โดยกดปุ่มเมนูข้อมูลสมาชิก สังเกตทางด้านขวามือให้เลือกเมนู จองทรัพยากร หน้าจอจะแสดงผลรายละเอียดของทรัพยากรที่จอง

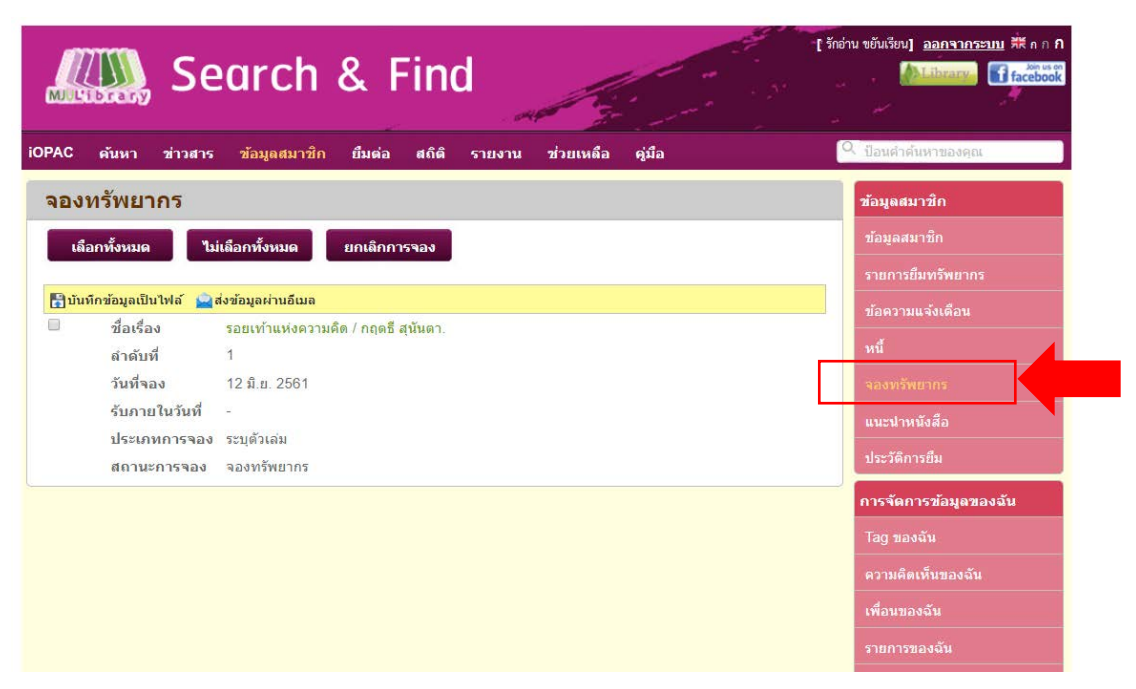

#### ภาพ แสดงรายละเอียดการจองทรัพยากร

### ขั้นตอนที่ 8

หากต้องการยกเลิกการจอง สามารถเลือกรายการที่ต้องการยกเลิกโดยกดปุ่ม เลือกทั้งหมด หรือ ต้องการยกเลิกบางรายการให้กดตรงช่อง 🗹 แล้วทำการกดปุ่ม "**ยกเลิกการจอง**" หน้าจอจะแสดง รายละเอียด ดังภาพ

| MUL   | Search & Find                                                   | [รักอ่าน ขยันเรียน] <u>ออกจากระบ</u> |
|-------|-----------------------------------------------------------------|--------------------------------------|
| IOPAC | ดับหา ช่าวสาร ช้อมูลสมาชิก ยืมต่อ สกิติ รายงาน ช่วยเหลือ ดู่มือ | Q ป้อนคำค้นหาของคุณ                  |
| จอง   | ทรัพยากร                                                        | ช้อมูลสมาชิก                         |
| เลื   | อกทั้งหมด ไม่เมือกทั้งหมด ยกเลิกการจอง                          | ข้อมูลสมาชิก                         |
|       |                                                                 | รายการยืมทรัพยากร                    |
| 🖥 ນັນ | เว็กข้อมูลเป็นไฟล์ ⊇ิส่งข้อมูลผ่านอื่นเล<br>สื่อเสื้อ           | ข้อความแจ้งเดือน                     |
| æ.    | ขอเรอง รอยเทาแหงความคต/กฤตธสุนนดา.<br>ลำดับที่ 1                | หนึ่                                 |
|       | วันที่จอง 12 มิ.ย. 2561                                         | จองทรัพยากร                          |
|       | รับภายในวันที่ -                                                | แนะนำหนังสือ                         |
|       | ประเภทการจอง ระบุตัวเล่ม                                        | ประวัติการยืม                        |
|       | สถานะการของ จองทรัพยากร                                         |                                      |
|       |                                                                 | ก เรจดก เรขอมูดของ                   |
|       |                                                                 | lag ของฉัน                           |
|       |                                                                 | ความคิดเห็นของฉัน                    |
|       |                                                                 | เพื่อนของฉัน                         |
|       |                                                                 | รายการของฉัน                         |
|       |                                                                 | การจัดกลุ่มของฉัน                    |

ภาพ แสดงการยกเลิกการจอง

หน้าจอจะแสดงผลการยกเลิกการจองทรัพยากร เป็นอันเสร็จขั้นตอนการยกเลิกการจอง

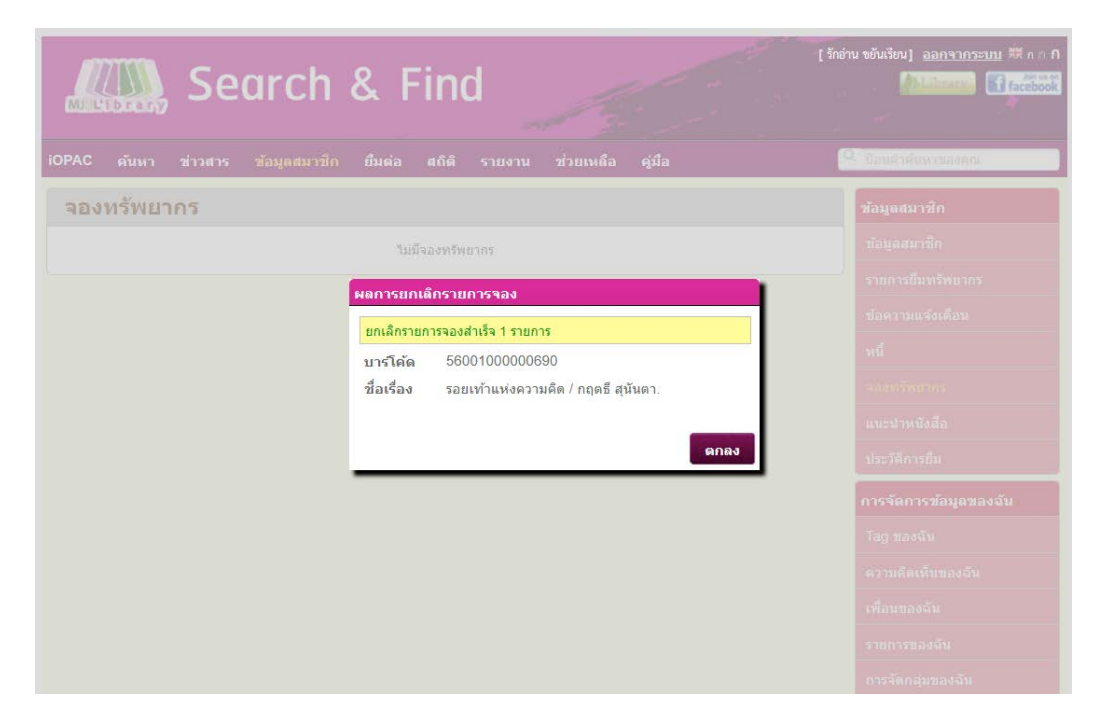

#### ภาพ แสดงรายละเอียดการยกเลิกการจองทรัพยากร

#### หมายเหตุ

- ทรัพยากรที่ได้ทำการจอง หากมีการนำมาคืนแล้ว ระบบทำการแจ้งเตือนไปทาง E-mail เพื่อให้ มารับทรัพยากรที่จองไว้
- 2. การรับทรัพยากรที่จองไว้ สามารถติดต่อรับได้ที่สำนักหอสมุด ชั้น 2 เคาน์เตอร์ยืม คืน

ทั้งนี้สำนักหอสมุดจะจัดเก็บทรัพยากรที่จองไว้เป็นเวลา 3 วัน นับจากวันที่ได้รับ หากไม่มารับตาม เวลาที่กำหนด เจ้าหน้าที่จะนำทรัพยากรให้บริการตามปกติ

\*\*\*\* หากมีข้อสงสัย สามารถติดต่อได้ที่สำนักหอสมุดชั้น 2 เคาน์เตอร์บริการยืม – คืน โทร 053-873510 หรือสอบถามผ่านช่องทาง <u>Facebook: MJU Library</u>